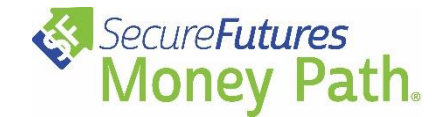

Before assigning Money Path to your students, you will need to contact SecureFutures to gain a class code that will allow your students to create their accounts. Contact **Patrick Armstrong, SecureFutures Program Manager,** at (414) 310-5918 or <u>patrick@securefutures.org</u> for more information. You can also complete this <u>brief scheduling form</u>.

## To access the Money Path assignment:

- 1. Log into Xello and navigate to **Assignments** in the left-hand menu.
- 2. Select Archive.
- 3. Locate the assignment titled "Money Path<sup>®</sup> Student Assignment", click the 3 dots and select **Copy Assignment**.
  - a. More information on working with Xello assignments, click here.

| xello                                   | Search for students, groups, and more         |                     |
|-----------------------------------------|-----------------------------------------------|---------------------|
| STUDENTS V                              | ASSIGNMENTS<br>2<br>List Archive              |                     |
| FEATURES and choose<br>Assignments      | TITLE                                         | GROUP               |
| Lessons                                 | Money Path Assignment for Grade 9-12 Students | Money Path Students |
| Assignments                             | Money Path Student Assignment                 | Educators           |
| Dashboard Resources<br>College Planning | Money Path Test 3 Copy Assignment             | My Students         |
| Opportunities                           | Money Path Test x2                            | My Students         |

Alternately, you can search for the assignment in the search bar, select it, and then copy it using the **Options** menu in the upper right corner.

| Options         |
|-----------------|
| Edit Assignment |
| Copy Assignment |

## Once you have copied the Money Path assignment, you will need to review and edit it before assigning it to your students.

- 1. Select the group of students to which you will be assigning Money Path and add them to the Select a Group field.
  - a. For more information on student accounts and creating student groups, <u>click here</u>.
  - b. NOTE: The assignment will be posted to the students immediately once you click **Save**.
- 2. If you want to edit and save the assignment before assigning it to students, there is a workaround. Create a new student group, but do not add any students to the group. Then, select this empty student group in the **Select a Group** field.
  - a. This will prevent the assignment from being posted until you are ready. When you are ready to assign it, simply switch out the empty group for the actual group of students who will be using Money Path in the **Select a Group** field.
- 3. Edit the **Title** of the assignment and add a **Due Date**.
- 4. Enter your class code where indicated.
- 5. Review, select and edit the additional assignments you would like to include. Delete the assignments you will not be using.
- 6. Save the assignment.

| xello               | Search for students, groups, an<br>Select a Group<br>Select a Group<br>Mant to participate in<br>Select a Group<br>Select a Group<br>Selec |  |  |  |
|---------------------|----------------------------------------------------------------------------------------------------|--|--|--|
| STUDENTS 🗸          | Money Path want to complete Money Path.                                                                                                    |  |  |  |
| EDUCATORS           | Title Due Date (optional)                                                                                                    |  |  |  |
| FEATURES ^          | Copy of Money Path Student Assignment                                                                                                    |  |  |  |
| Lessons             | Before starting this assignment, students must complete (optional) Edit Title (Optional) and Assign a Due                                                                                                    |  |  |  |
| Assignments         | Add Prerequisites                                                                                                    |  |  |  |
| Dashboard Resources |                                                                                                    |  |  |  |
| College Planning    | Instructions for Students                                                                                                    |  |  |  |
| Opportunities       | Normal $\bullet$ $B$ $I$ $U$ $\Xi$ $\Xi$ $\Xi$ $\Xi$ $\Xi$ $\Theta$                                                                                                    |  |  |  |
| Reports 🗸 🗸         | Money Path® Student Instructiona                                                                                                    |  |  |  |
|                     | Lesson objectives:<br>Money Path will provide you with an opportunity to explore the paths you are considering and how they could impact your financial tuture. Money Path has options for after high school that include entering the workforce directly, going to college, joining the military, or entering a personal career and financial plan for your future.<br>NOTE: All data from Money Path is verified and reported yearly by colleges and universities, career centers and other governing bodies. The budgeting section uses tested per financial planning guidelines and is meant to serve as a starting point.                                                                                                    |  |  |  |
|                     |                                                                                                    |  |  |  |
|                     | Instructions:<br>Follow the steps below to work through Money Path. Create and save a minimum of 3 different paths that reflect your interests and future goals. Choose the path the transmission of the summary report for that path. Submit the assignment by at                                                                                                    |  |  |  |
|                     | [Optional pre-work:] Complete the Money Path Student Prep Guide and save your work. This guide will help you to reflect on what direction you would like to take your received from ture goals are.                                                                                                    |  |  |  |
|                     | 1. Watch the 'How to use Money Path' video. 2. Visit the Money Path App website (moneypathapp.org) and create an account using this code: [EDUCATOR: add your class code here] 3. Need Help'Logi inaccount creation instructions are on the first page of the Student Workbook. Use the Student Workbook to help guide you through Money Path. 4. Work through Money Path and create a minimum of three different paths. Save each path.                                                                                                    |  |  |  |
|                     | 5. Be creative with your paths! Consider different careers or different majors. Create paths that are completely different from each other or ones that are similar, but have key differences, such as where you may go to college or how much you plan to put away for retirement decisions can affect your financial future.                                                                                                    |  |  |  |
|                     | Complete the checks that appears at the end of the parts bit eccut where you can may are in your planning, where the steps you suit need to complete. Complete the survey found under your user badge (top right comer) in the app. So Che you have worked through Money Path, you will need to do the following: Complete the survey found and explore the steps you suit need to complete.                                                                                                    |  |  |  |
|                     | Navigate to the TMy Paths' page (under your user badge in the top right corner), choose the path that you are most interested in pursuing and view it. Download the summary report by clicking on the green print button that appears in the lower right corner. This report includes the Path Profile, Goal Timeline, and Checklist pages. Save the file and submit it as proof of completion.                                                                                                    |  |  |  |
|                     | Optional Money Path@ Assignments: [EDUCATOR review the assignment options available below and edit the instructions to meet your teaching goals.]                                                                                                    |  |  |  |